## Nordbahn sh.nah

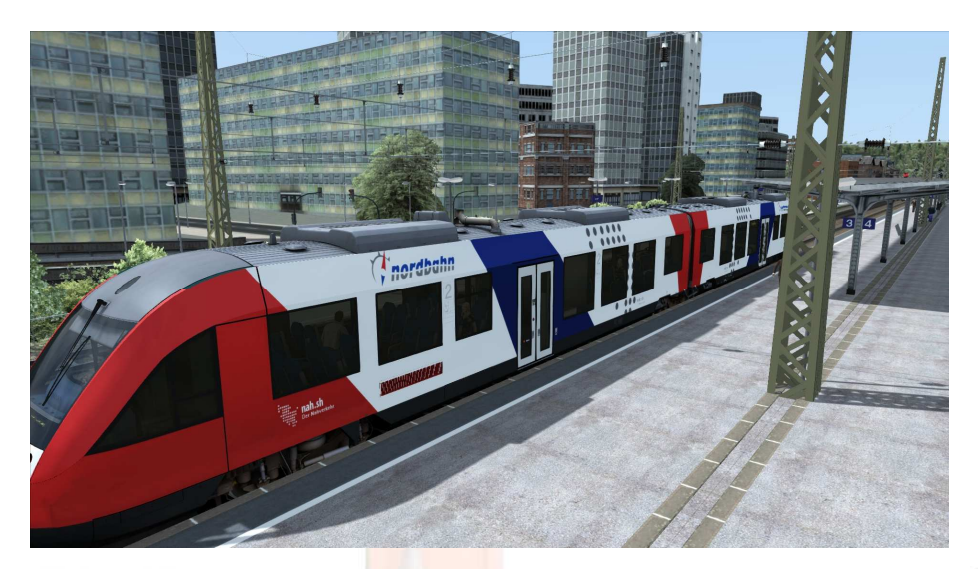

Erst einmal wird ein neuer Ordner angelegt, im Verzeichnis

C:\Program Files (x86)\Steam\steamapps\common\RailWorks\Assets\Railtraction\Lint41\

das sieht dann so aus.

| -     | 🚺 🕨 Computer 🕨 Lokaler Datenträg | er (C:) 🕨 Programme (x86) 🕨 | Steam 🕨 steamapps | ▶ common ▶ RailW |
|-------|----------------------------------|-----------------------------|-------------------|------------------|
| nisie | ren 🔻 👸 Öffnen 🛛 In Bibliothek   | aufnehmen 🔻 🛛 Freigeben     | für 🔹 Brennen     | Neuer Ordner     |
| av    | Name                             | Änderungsdatum              | Тур               | Größe            |
| Е     | 📕 BR648                          | 23.05.2015 20:45            | Dateiordner       |                  |
| С     | 길 BR648 SH                       | 24.05.2015 19:18            | Dateiordner       |                  |
| С     | ル Preload                        | 23.05.2015 20:45            | Dateiordner       |                  |
| z     | Blueprints.pak                   | 24.05.2015 19:52            | PAK-Datei         | 353 KB           |

Aus dem Ordner: C:\Program Files (x86)\Steam\steamapps\common\RailWorks\Assets\Railtraction\Lint41\BR648

folgende Dateien an Markern, und in den selbst angelegten Ordner BR648 SH kopieren.

So sieht es jetzt im BR648 SH aus , siehe Bild unten.

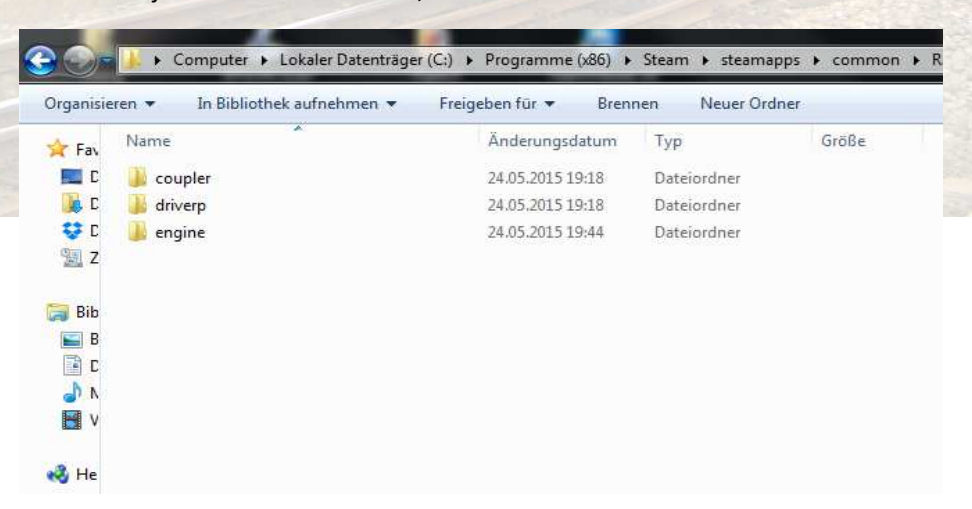

Jetzt die .rwp Datei mit TS Utilities installieren und die Dateien überschreiben, für geübte geht das auch manuell.

So wünsch euch viel Spaß mit der Nordbahn.